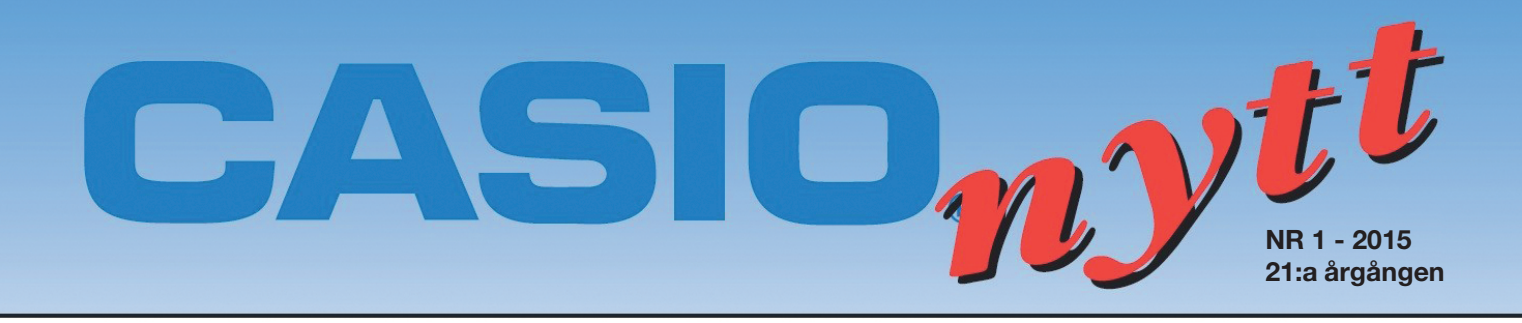

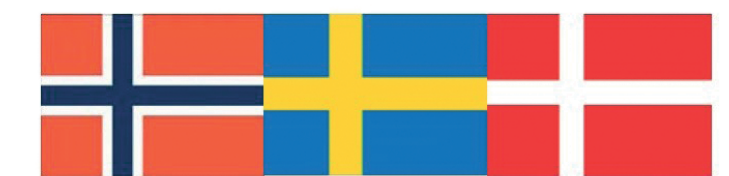

# Arena for skandinaviske realfaglærere

| Den nya ClassWiz-<br>serien.<br>Casio lanserar de nya tekniska<br>räknarna FX-82EX, FX-85EX<br>och FX-991EX ur den nya<br>ClassWiz-serien.<br>De erbjuder olika nyheter:<br>högupplösta displayer, snabb-<br>bare processorer, större minne<br>och mycket mer. | <section-header></section-header>                                      |
|----------------------------------------------------------------------------------------------------|------------------------------------------------------------------------|
| Dynamiska grafer på<br>CASIO FX-CG20<br>Av: Tor Andersen<br>MAIN MENU<br>MAIN MENU<br>Run-Matrix Statistics eActivity SpreadSheet<br>Graph Dyna Graph Table Recursion<br>Conic Graphs Equation Program Financial                                               | Demonstration av stående vågor<br>på en grafräknare Av: Bjørn Bjørneng |
| Vektorberäkning på<br>Casio FX-991<br>Av: Bjørn Bjørneng.                                                                                                    | Tävlingar för högstadiet under<br>vårterminen 2015:<br>Teknikåttan     |

## Nya tekniska räknare från Casio: ClassWiz-serien

CASIO lanserar de nya tekniska räknarna FX-82EX, FX-85EX och FX-991EX ur den nya ClassWiz-serien. De erbjuder olika nyheter: en LCD vars upplösning är fyra gånger högre än displayerna som används i FX-ES Plus-serien, en ny hårdvara med en processor som är mycket snabbare och ett dubbelt så stort minne. För första gången, på en teknisk räknare, finns det också kalkylbladsprogram<sup>1</sup> som gör det möjligt för användaren att utföra grundläggande kalkylbladsberäkningar. Dessutom kan resultaten visas på en smart mobil eller surfplatta tack vare den nya QR Code<sup>2</sup> -funktionen<sup>1</sup>.

## CASIO FX-82EX/FX-85EX

- Högupplöst display (192x62 pixlar)
- Naturlig display (Natural V.P.A.M)
- 274 funktioner
- Ikonmeny
- Värdetabeller
- Trigonometriska funktioner
- Statistik
- Regression
- Repeteringsfunktion
- Heltalsgenerator
- Primtalsfaktorisering
- Undo-knapp (ångra-knapp)
- FX-82EX Batteridrift
- FX-85EX Solar- och batteridrift

## 

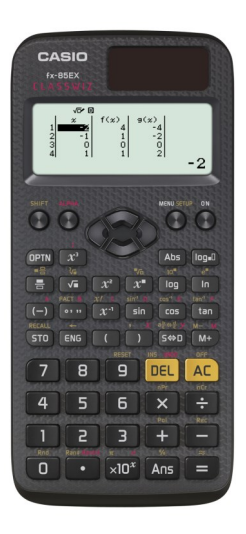

## **CASIO FX-991EX**

#### Alla funktioner som FX-82EX/FX-85EX har plus:

- 552 funktioner (istället för 274 funktioner)
- Kalkylblad
- OR Code<sup>2</sup>-funktion
- Ekvationslösning
- Lösning av linjära ekvationssystem upp till 4 obekanta.
- 4x4 matrisberäkningar
- Vektorberäkning
- Integral– och differentialberäkning
- Sannolikhetsfördelningar
- Beräkning med tekniska symboler
- Omvandling mellan tal i olika talsystem
- Komplexa tal
- 47 vetenskapliga konstanter
- 40 enhetsomvandlingar
- Batteri-och solardrift

<sup>1</sup>Gäller endast FX-991EX

<sup>2</sup>QRCode är ett registrerat varumärke som tillhör DENSO WAVE INCORPORATED i Japan och i andra länder

## Programvaror

Besöka gärna http://edu.casio.com för att läsa mer om tillhörande programvaror som kan vara till hjälp i undervisningen. Där har du även möjlighet att ladda ned 90-dagars testversioner av olika modeller för att kunna prova och se hur de fungerar.

## Lärarexemplar

För beställning av lärarexemplar, kontakta Viweka Palm på Casio på telefonnummer 08-442 70 25 eller e-postadress: viweka.palm@casio.se

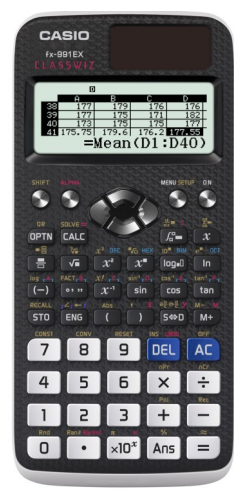

## Vad kan 90 gram räknare göra?

#### Av: Tor Andersen

Så är CASIO FX-991EX ur den nya CLASSWIZ-serien äntligen här! Med sin snabba processor och högupplösta display, blir denna kraftfulla räknare ett oumbärligt hjälpmedel i undervisningen, när datorn är avstängd. Och nu talar vi om räknare. Tro mig - 90 gram som du knappt märker att du har i fickan!

Nykomlingen har till och med kalkylbladsprogram med avancerade funktioner. Det finns alltså ingen anledning att sätta igång sin bärbara dator. Den ikonbaserade menyn ger snabb och enkel tillgång till alla program.

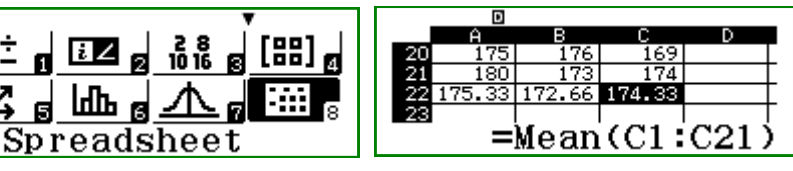

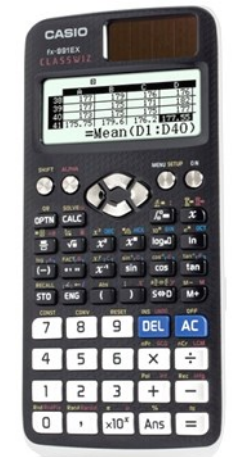

••••  $x^{-1}$  sin cos tan

Unknowns?

Simul Equation

Number of

Select 2~4

(-)

Kombinationen av programikoner i menyn och tydliga funktionsknappar på tangentbordet, gör användningen av **CLASSWIZ** till ett intuitivt nöje.

| ¥÷₁ ⊡⊿ g ⅔ g [88] g<br>12, g ⊡h g 小 g ∰ g<br>1:Calculate                          | $\frac{\mathrm{d}}{\mathrm{d}\boldsymbol{x}} (\boldsymbol{\Box}) \Big _{\boldsymbol{x}=\boldsymbol{\Box}}$ | $\int_{-\frac{\pi}{3}}^{\frac{\pi}{2}} \mathbf{si}$ | □<br>n( <b>x</b> )d <b>x</b>                                                                          | $\frac{1}{2}$              |
|-----------------------------------------------------------------------------------|----------------------------------------------------------------------------------------------------|-----------------------------------------------------|----------------------------------------------------------------------------------------------------|----------------------------|
| Integral-och differentialberäkning<br>skrivsätt som i läroboken. Utvecklii        | g utförs nu med samma<br>ngen går framåt!                                                                  |                                                     | 030                                                                                                   |                            |
| Bilden till höger visar en liten del<br><b>FX-991EX</b> . Vit text på svart bakgr | av tangentbordet på CASIO<br>und underlättar läsningen.                                                    |                                                     | $\begin{array}{c c} x^2 & \text{dec} & \sqrt{6} & \text{Hex} \\ \hline x^2 & x^{\bullet} \end{array}$ | 10" BIN e" OCT<br>log=0 In |

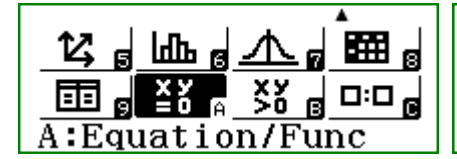

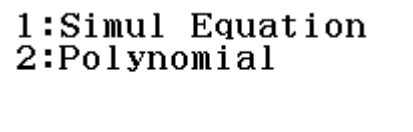

Ekvationssystem med fyra okända bör täcka de flesta behov. Likaså andra-, tredje- och fjärdegradsekvationer. Du behöver inte vänta länge innan svaret visas på skärmen.

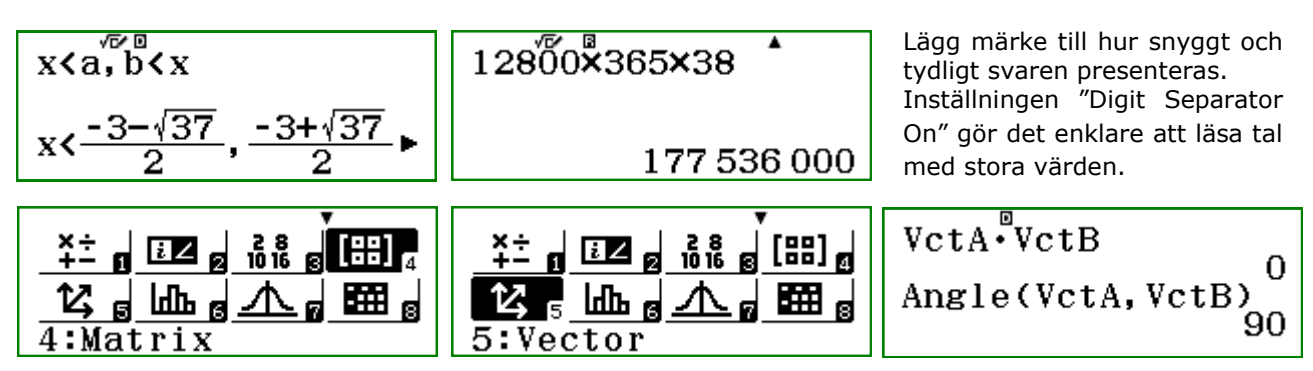

Matris- och vektorberäkning på en skarpare och snabbare räknare är meningsfullt. Bra att få bekräftat att vektorerna är vinkelräta mot varandra när skalärprodukten är noll.

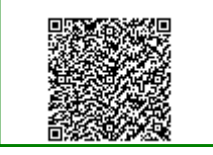

Med hjälp av så kallade QR-koder kan FX-991EX i kombination av en smart mobil eller en surfplatta, bli ett verktyg för grafritning. Direkt efter att OR-koden är skannad, returnerar CASIO Web Service omedelbart en graf till din smarta mobil eller surfplatta. Jo, världen går framåt – i alla fall på vissa områden i livet. Lycka till med din utforskning av CASIO FX-991EX **CLASSWIZ**.

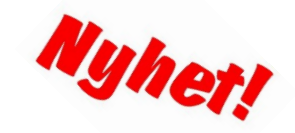

## Vektorberäkning på de tekniska räknarna FX-991

#### Av: Bjørn Bjørneng

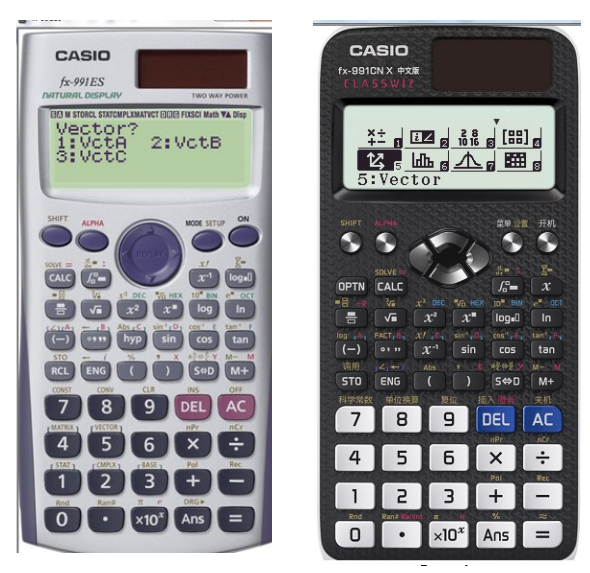

Dessa tekniska räknare har menyval och funktioner som täcker i stort sett allt man behöver för gymnasiematematiken. I den här artikeln ger vi oss på oss vektorberäkning med tvådimensionella och tredimensionella vektorer. Då många skolor fortfarande använder FX-991ES vill vi visa exempel på vektorberäkning på både FX-991ES och på den nya modellen FX-991EX CLASSWIZ.

Mata in vektorer, bestämma längden på vektorer, summa och differens mellan vektorer, skalärprodukt och kryssprodukt . För tredimesionella vektorer: kryssprodukt (vektorprodukt) och trevektorprodukt. Med CLASSWIZ kan du dessutom direkt hitta vinkeln mellan två vektorer. På FX-991ES skrivs vektorerna som 2x1 eller 3x1 matriser och på CLASSWIZ som 1x2 eller 1x3 matriser.

## Tvådimensionella vektorer:

På ES väljer vi menyval 8 och på Classwiz menyval 5

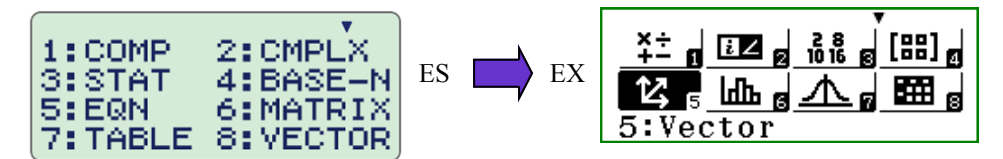

EXEMPEL:

Vi har följande punkter O (origo) (0,0) A (4,3) B (9,15) och C = (5,12)

Vi sätter VctA = OA VctB = OB och vctC = OC

Visa att OABC är ett parallellogram.

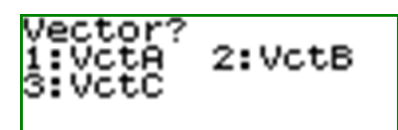

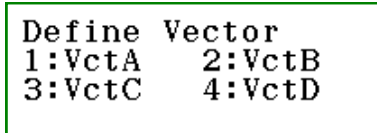

Vi väljer menyval 8 och börjar med att lägga in Vct A där vi väljer m = 2 Vi fortsätter att lägga in VctB och VctC efter att ha tryckt SHIFT 5. På ClassWiz väljer vi menyval 5 och VctA och därefter dimension 2. Vi lägger in värdena för VCT A och trycker därefter på OPTN för att mata in de andra vektorerna. För att hitta aktuella kommandon som till exempel ANGLE och Dot Product i Vector-programmet i ClassWiz, tryck OPTN och gå med pilen nedåt bland de olika alternativen.

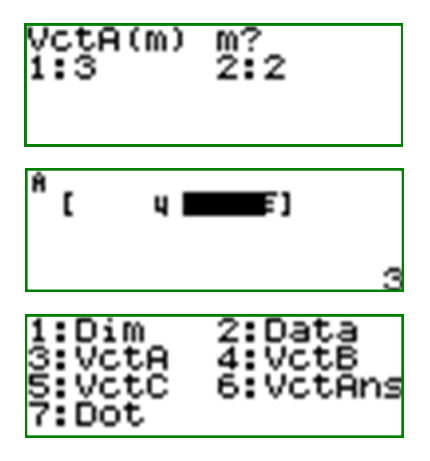

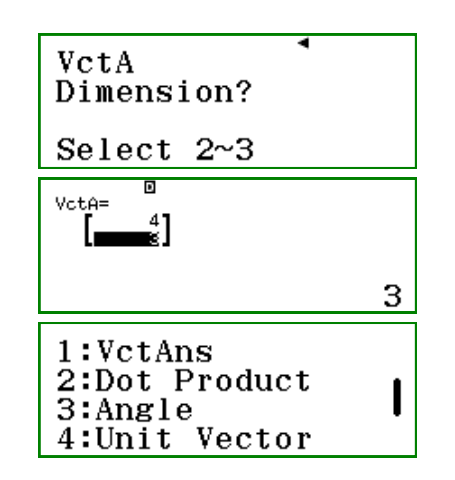

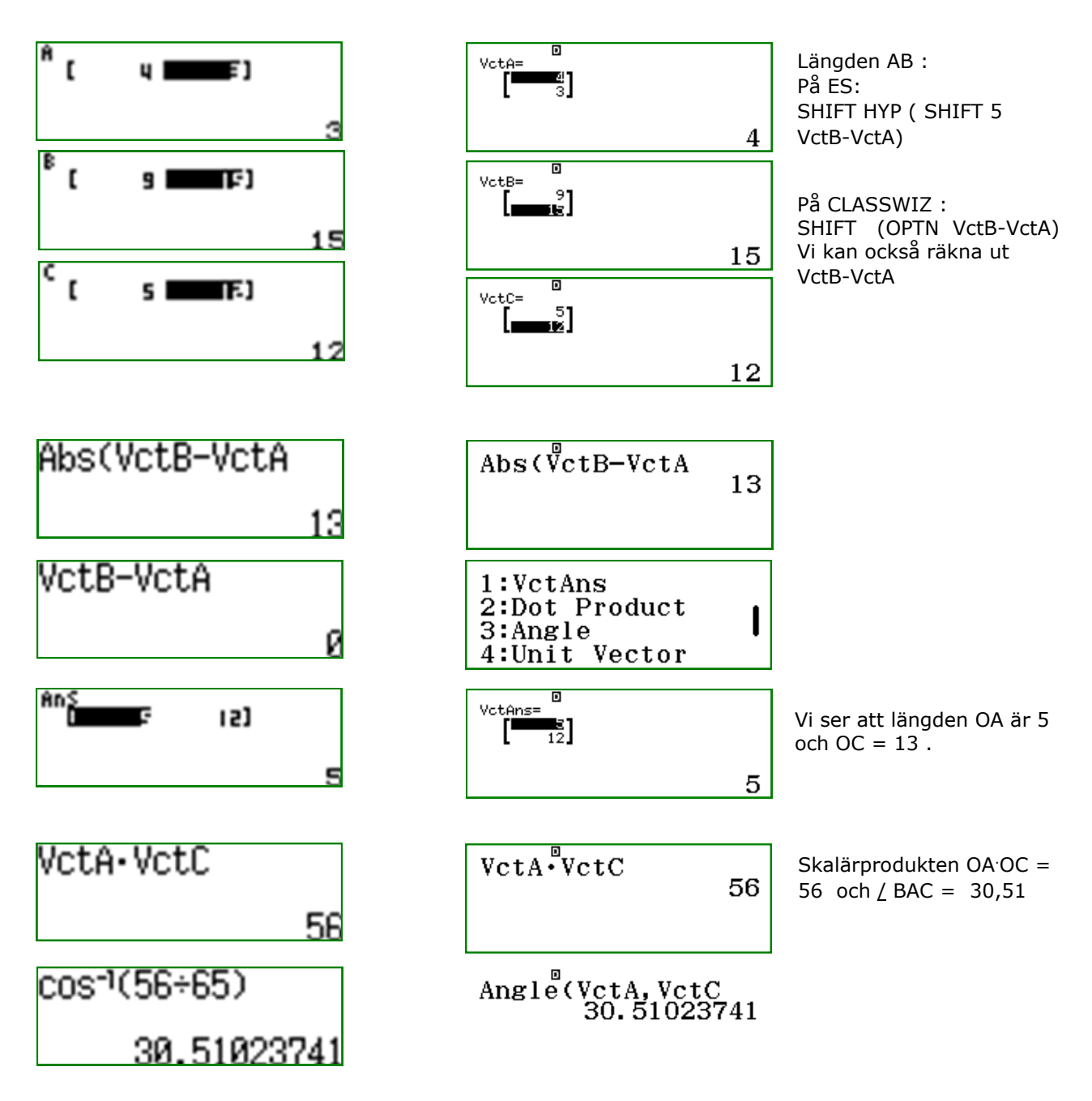

AREAN av parallellogrammet : Här kan vi använda vektorprodukten ABAC sin/ BAC

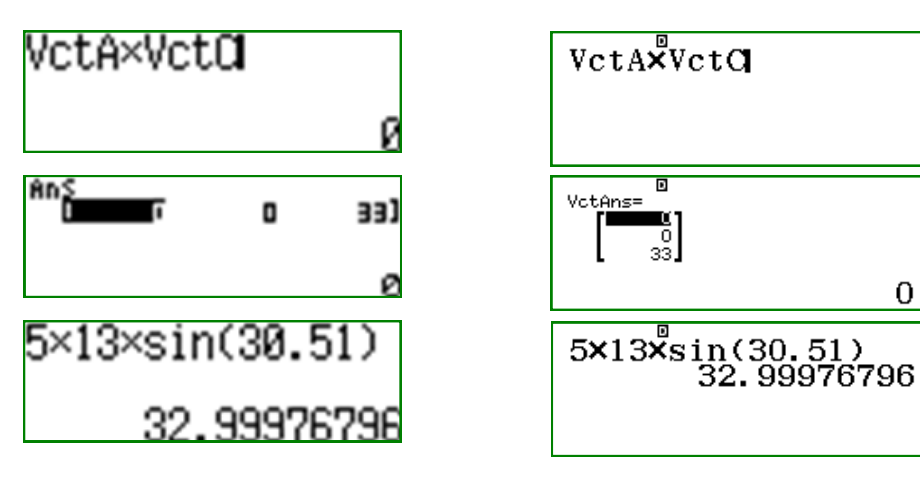

Arean av parallellogrammet är 33. Vektorprodukten till två vektorer i xy-planet blir en tredimensionell vektor i z-rikntingen. Z-komponenten motsvarar arean av av parallellogrammet.

0

#### Vektorer i rummet.

Punkterna A: (1,0,1), B (2,5,3) och C (3,4,4) ligger i ett plan och vi ska hitta planets ekvation.

Vi sätter VctA = AB VctB = AC och vctC=ADPunten D (2,3,10) ligger ovanför planet.

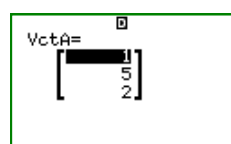

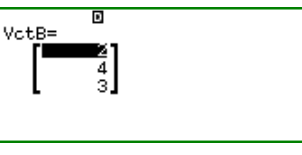

2

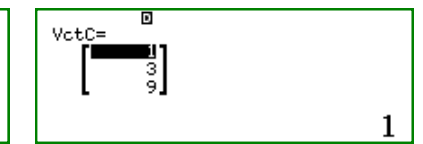

En normalvektor till planet får vi med vektorprodukten VctAxVctB

1

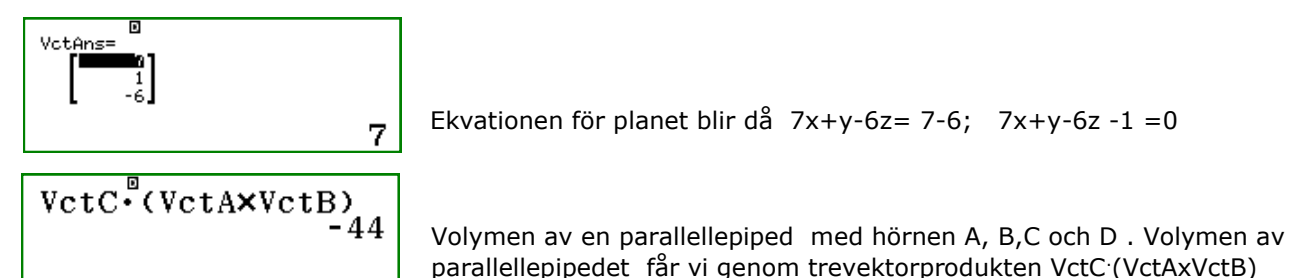

Ett enkelt sätt att bestämma en normalvektor till vektorerna [a,b,c] och [d,e,f]

Normalvektorn kaller vi [x,y,z] Skalärprodukten mellan normalvektorn och de två andra ger: ax + by + cz = 0; dx + ey + fz = 0 Vi behöver en ekvation till och provar först med x = 1. Om detta inte ger en lösning provar vi med y eller z = 1 som den tredje ekvationen.

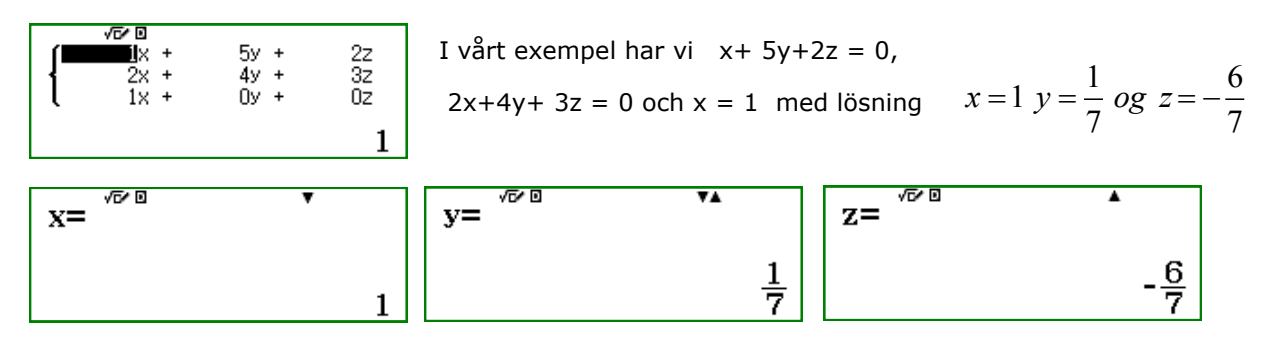

Vi multiplicerar med 7 och får en normalvektor [7,1,-6]

Vi kan också hitta volymen av parallellepipedet med hjälp av matrisräkning.

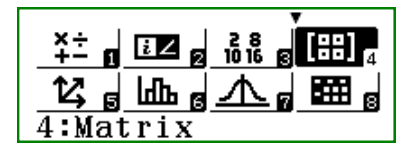

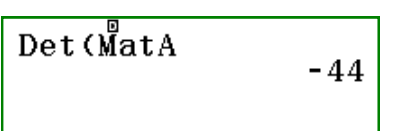

Komponenterna till vektorerna, B och C bildar följande matris:

Determinanten till den här matrisen ger volymen.

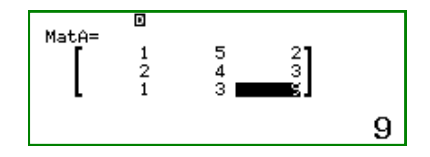

### Binomiala forsök.

Ett räknexempel.

Sannolikheten att få svaret ja är 0,6. Vi frågar 10 personer och önskar en översikt över sannolikheten för att x personer svarar ja när x varierar mellan 0 och 10.

Vi väljer menyvalet TABLE och läger in följande funktion:

$$\binom{10}{x}$$
 0,6<sup>x</sup> 0,4<sup>10-x</sup>

Med startvärde 0, sluttvärde 10, step 1 och får fram en tabell för 0  $\leq$  x  $\leq$  10

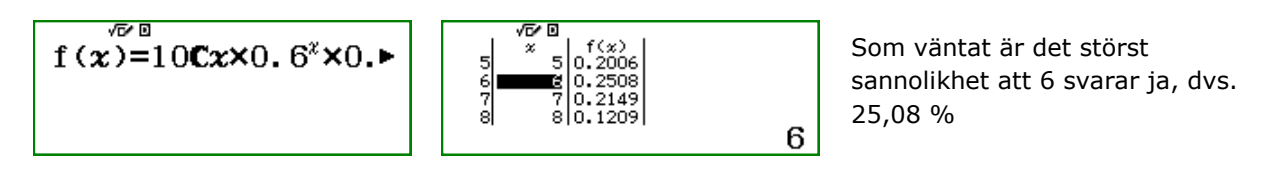

## Omvandling mellan tal i olika talsystem (på FX-991EX).

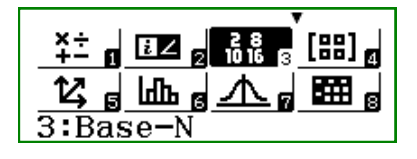

För att skriva in ett binärt tal trycker vi på knappen [log] där texten BIN står skrivet ovanför. När du trycker på likhetstecknet flyttas talet till nedre delen av displayen.

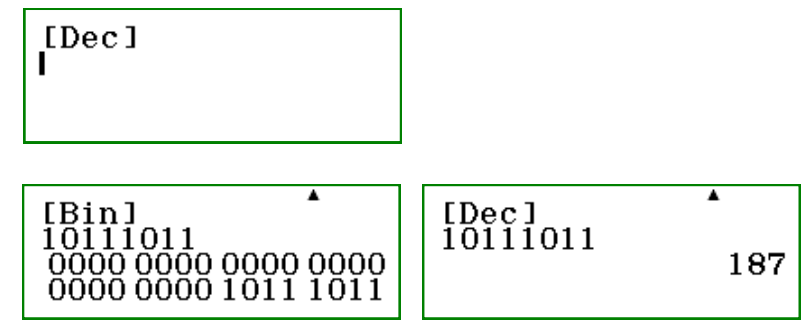

Det binära talet görs om genom att trycka på knappen för önskat talsystem. Vi trycker på knappen [x<sup>2</sup>] DEC. Det binära talet 10111011 motvarar det deciamla talet 187. Önskar man att det binära talet görs om till ett annat talsystem trycker man på önskad knapp.

#### Ekvationslösning ( på FX-991EX).

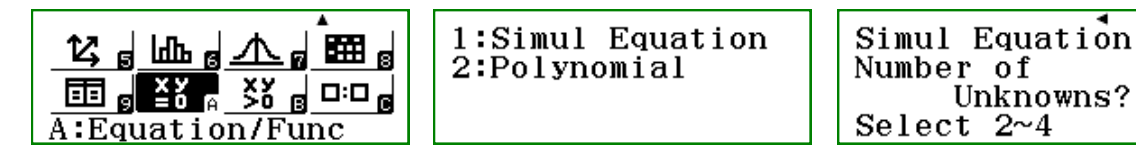

1: löser ekvationssystem med upp till 4 obekanta. 2: löser en polynomekvation upp till 4 graden.

Vi visar här ett exempel på hur man kan hitta en normalvektor till vektorerna [2,3,-1] och [1,-2,1] genom att lösa tre ekvationer med tre obekanta: Vektorn [x,y,z] är vinkelrät mot både [2,3,-1] och [1,-2,1] och därefter väljer vi att x, y eller z ska vara 1. Vi väljer här att y=1. Ekvationssystemet blir då 1: 2x+3y-1=0 2: x-2y+z=0 och y = 1

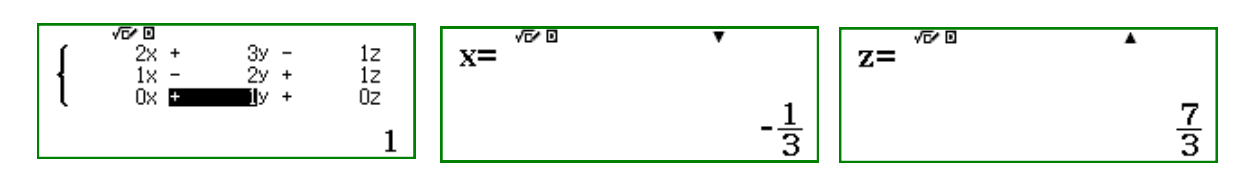

Då väljer vi på nytt och sätter y =-3 och får resultatet x = 1, y = -3 och z = -7

## Dynamiska grafer på CASIO FX-CG20

#### Av: Tor Andersen

I en tid med omfattande användning av reglage på dynamisk programvara och avancerade CASverktyg, kan det vara på plats att blåsa liv i dynamisk grafritning på en grafräknare. Låt oss använda den färgrika och högupplösliga CASIO FX-CG20, flaggskeppet bland grafräknare från CASIO.

Vi går in i Dyna Graph på vår FX-CG20 och lägger in funktionen  $y1 = x^3 - 3x + C$ 

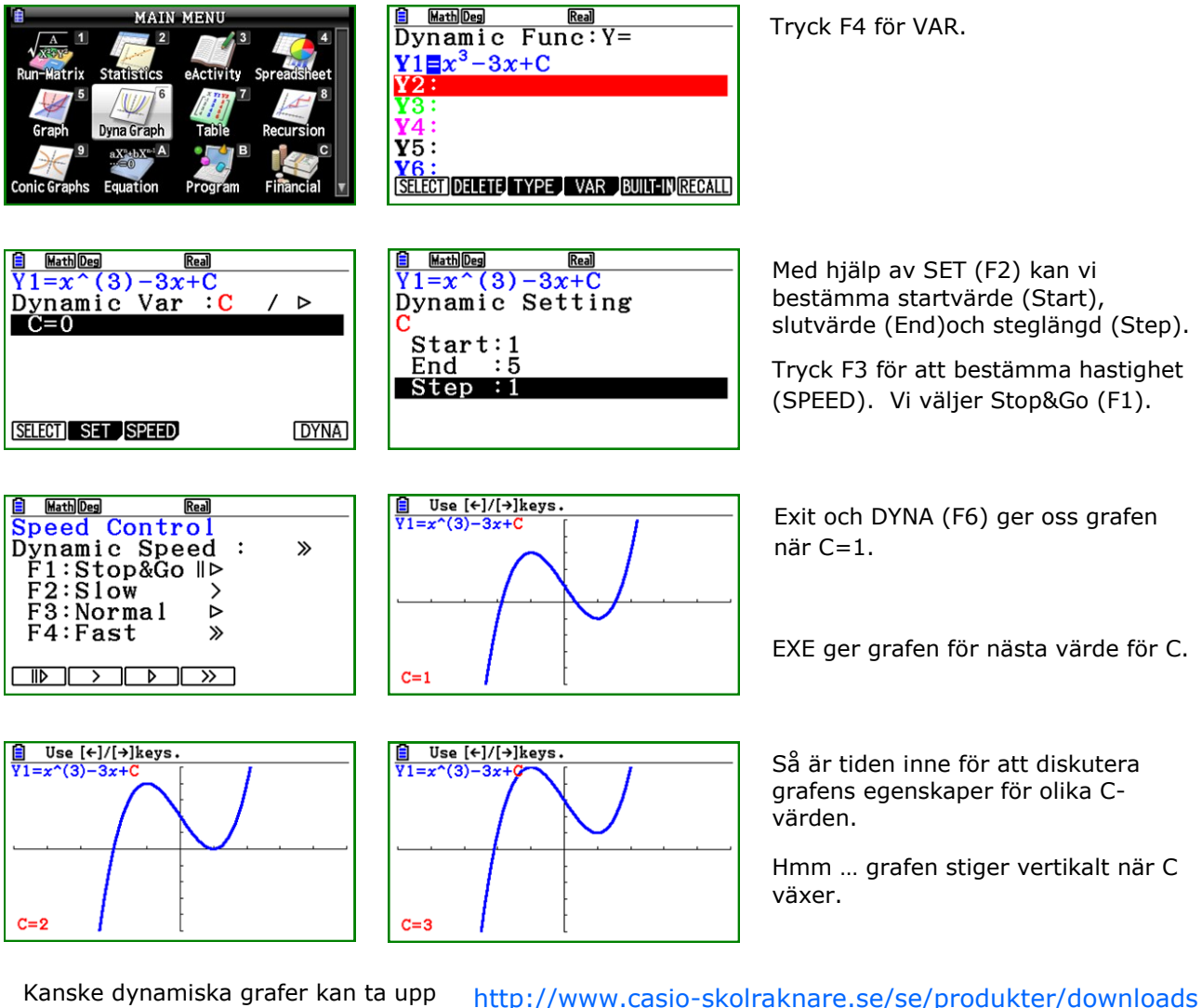

Kanske dynamiska grafer kan ta upp konkurrensen med reglagen? Kan långsamheten visa sig att ha en pedagogisk vinst?

Besök gärna vår hemsida och ladda ned våra instruktionsböcker med exempelsamlingar för Casios grafräknare.

| NEDLADDNINGAR      |              |   | Instruktionsbok med<br>exempelsamling                                                                       |  |
|--------------------|--------------|---|----------------------------------------------------------------------------------------------------|--|
| Välj önskad modell | Välj räknare | ۲ | Valj önskad model:<br>FX-0020 Valj räknare FX-075008 FX-10008 FX-0000 ClassPad I 5-CP400 ClassPad I 5-CP400 |  |

#### Inbyggda familjer med funktioner på FX-CG20

FX-CG20 har en serie inbyggda funktioner i programmet Dyna Graph. Vi väljer F5 för BUILT-IN och då kommer det att visas en en hel serie med funktioner på displayen.

## SELECT DELETE TYPE VAR BUILT-IN RECALL

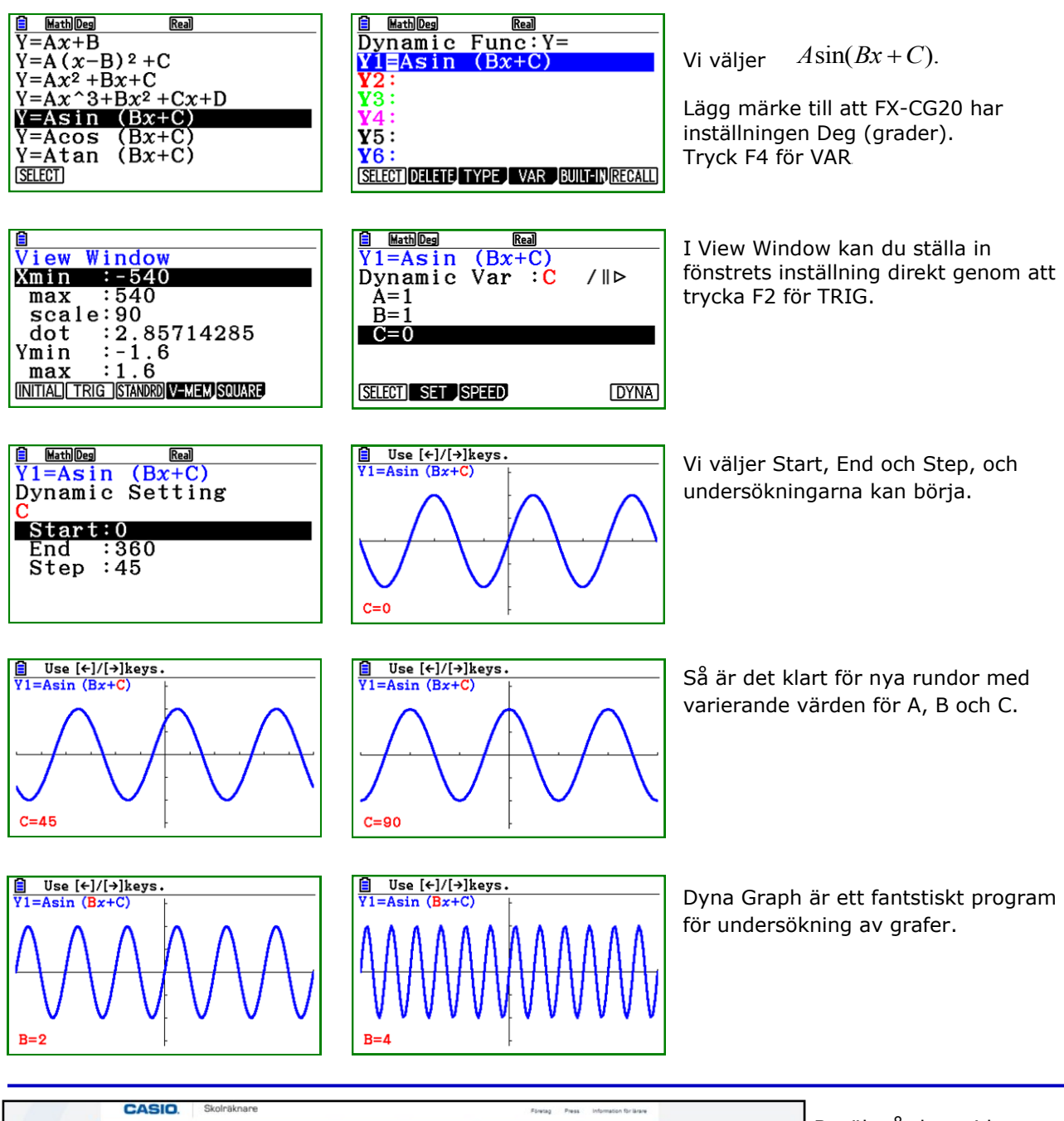

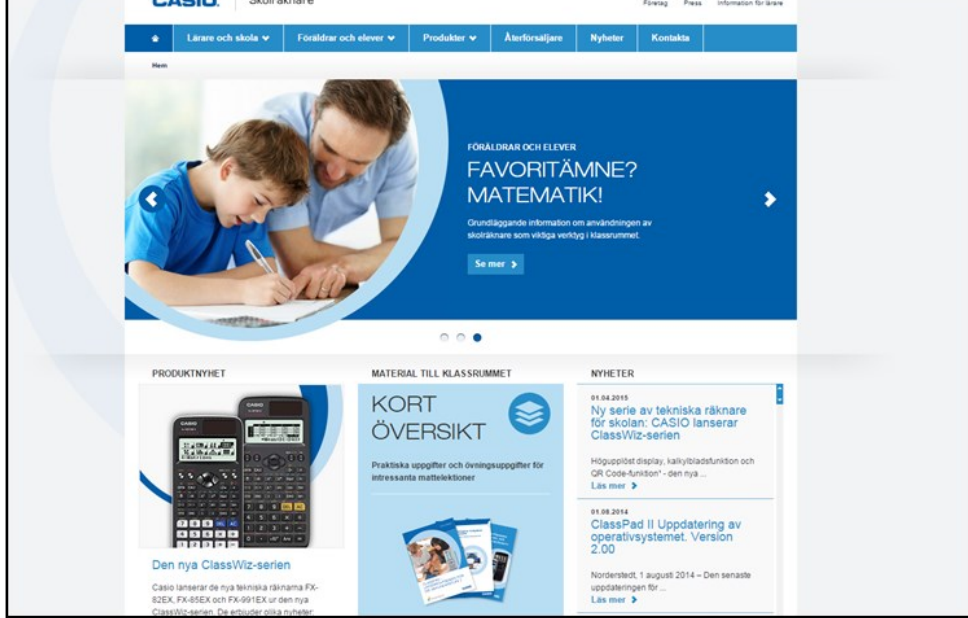

Besök vår hemsida: www.casioskolraknare.se

Här hittar du bland annat:

-Gamla Casionytt

-Produktinformation

-Pressmeddelanden

-Uppdateringar

-Intruktionsböcker med exempelsamlingar

## Demonstration av stående vågor på en grafräknare

#### Av: Bjørn Bjørneng

Vi använder här grafräknaren FX-CG20 men det går även att använda FX-9860GII eller FX-9750GII. En av fördelarna med FX-CG 20 är att de olika graferna har varsin färg. Vi väljer i huvudmenyn programmet " Dyna Graph" (Dynamisk graf):

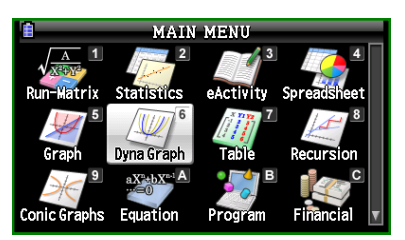

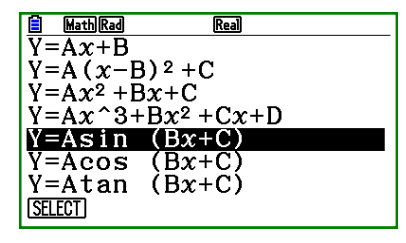

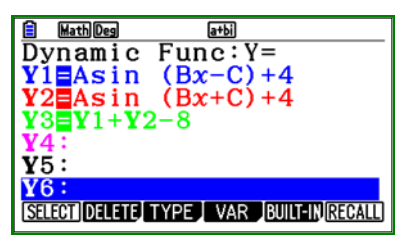

Väl innne i programmet, väljer vi» built in function» Asin (Bx+C) i Y1 och Y2 och ställer in så att Y1 = Asin (Bx-C)+4 och Y2 = Asin (Bx+C)+4 och Y3 = Y1+Y2 -8.

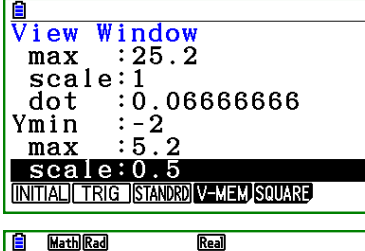

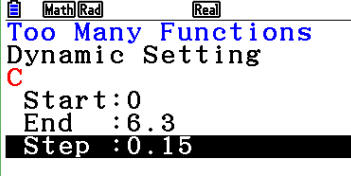

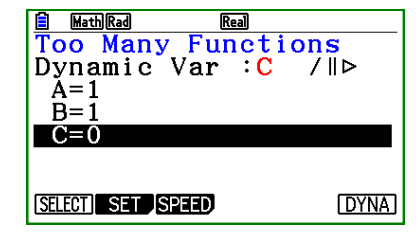

| 🗎 MathRad Rea | 1                |
|---------------|------------------|
| Speed Contro  | 1                |
| Dynamic Spee  | d∶∥⊳             |
| F1:Stop&Go    | $\triangleright$ |
| F2:Slow       | >                |
| F3:Normal     | ⊳                |
| F4:Fast       | »                |
|               |                  |
|               | »                |

Vi trycker EXE och väljer C som dynamisk variabel genom att markera C och trycka select (ignorera varningen om för många funktioner). Vi sätter A och B lika med 1 och väljer fart och SET. Vi väljer F1 "Stop & Go"

Vi låter C gå från 0 till 6,3 med steglängden 0,15.

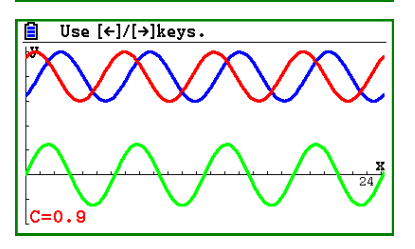

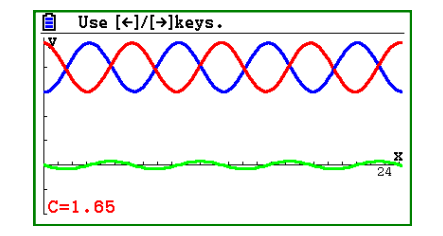

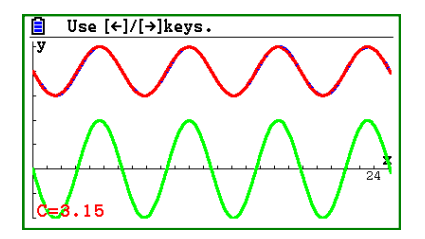

När C ökar går blå våg mot höger och röd mot vänstra och omvänt när C avtar. Interferens demonstreras av Y3 som blir en stående våg med noder och bukar. Avståndet mellan noderna är halva våglängden. Vi ser att röd och blå våg växelvis skär varandra och överlappar varandra: Vi kan på samme sätt låta B och C vara fasta och låta A variera. Då ser vi att amplituden ökar/avtar. Men vad händer när A och C är fasta? Vi låter A = 2 och C = 0 och B får variera.

| Math Rad      | Real                     |
|---------------|--------------------------|
| Dynamic       | Func:Y=                  |
| Y1≡Asin       | (Bx+C)                   |
| <b>Y</b> 2:   |                          |
| <b>Y</b> 3:   |                          |
| <b>Y</b> 4:   |                          |
| ¥5:           |                          |
| <b>Y</b> 6:   |                          |
| SELECT DELETE | TYPE VAR BUILT-IN RECALL |

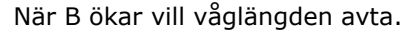

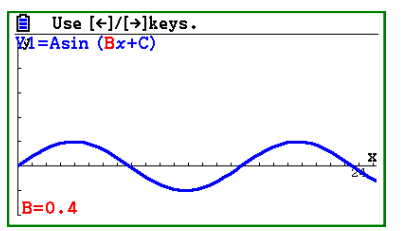

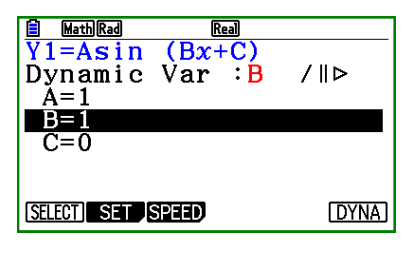

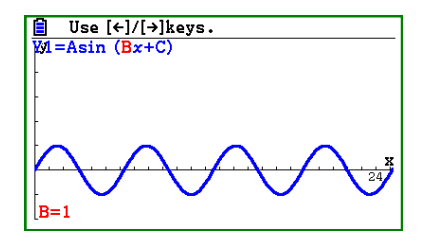

| Math Rad | Real       |
|----------|------------|
| Y1=Asin  | (Bx+C)     |
| Dynamic  | Setting    |
| B        | 9          |
| Find :4  |            |
| Step :0  | <b>.</b> 2 |
|          |            |
|          |            |

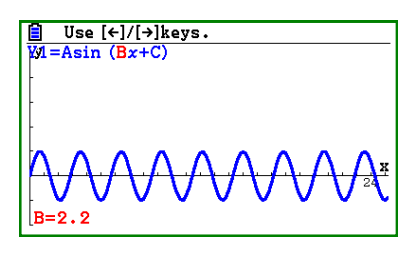

Här är det många flera utmaningar så lycka till! Hälsningar Bjørn Bjørneng.

## Casio gillar tävlingar!

#### Casiopriset till Teknikåttan 2015

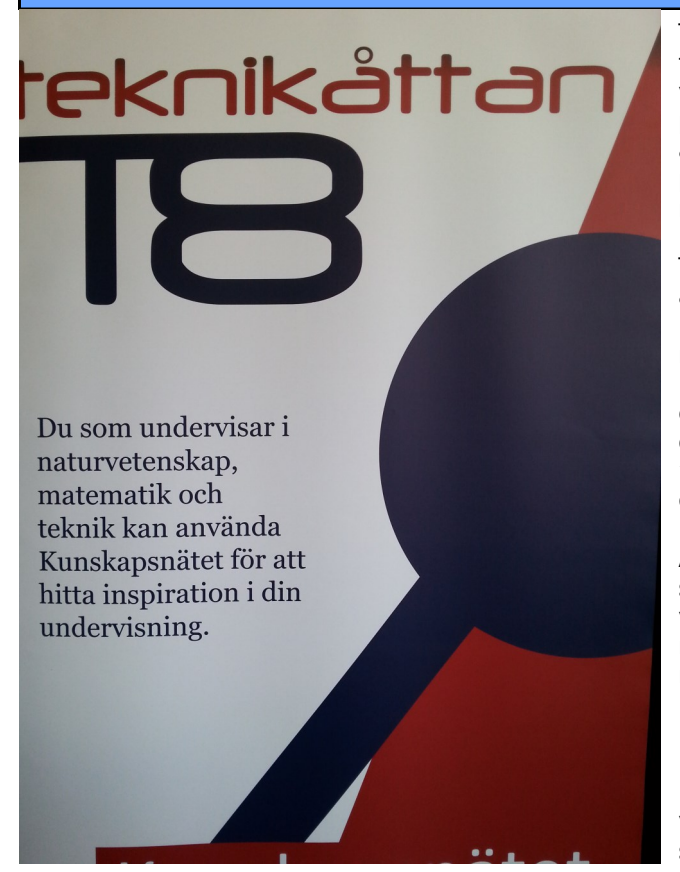

Teknikåttan är en rikstäckande kunskapstävling för elever i åk8. Genom att relatera till vardagsnära teknik och anlägga nya perspektiv på naturvetenskapliga fenomen lockas eleverna att ge kloka och logiskt härledda svar på kluriga problem. Teknikåttan ägs av 11 högskolor i Sverige och har funnits sedan 1993.

Tävlingen genomförs i tre steg. Kvaltävling för alla åk 8 elever runt om i landet. Regionfinal på 11 högskolor och Riksfinal på ett lärosäte i Sverige. Uppgifterna är både rena kunskapsfrågor, kluriga uppgifter och en uppgift för hela klassen, en klassuppgift. Klassuppgiften varierar år från år och i år skulle klassen konstruera och bygga en "maskin" som kunde sortera fyra olikfärgade glaskulor i en viss given ordning.

Alla frågor och övriga uppgifter samlas i Kunskapsnätet. Här finns en guldgruva för den som vill hitta tekniska- och naturvetenskapsfrågor med vetenskapliga svar kopplade till kursplanerna.

Den 21 maj 2015 genomfördes Riksfinalen på KTH i Stockholm. Tre elever representerade de 11 final-klasserna och det blev närmare 300 elever totalt. Efter semifinalerna återstod tre klasser i finalen.

Vann gjorde Klass 8c från Tunaskolan i Lund! Stort grattis!

I år fick för första gången de som kom på fjärde plats, pris tack vare Casio. Casio var där och delade ut det åtrovärda priset i form av tekniska räknare. De tre tävlande fick var sin och klassens lärare fick två att använda på lektionerna. Av: Ewa Erixson-Carlqvist Nationell samordnare Tekni-

#### Högstadiets Matematiktävling HMT 2015

Lördagen 24/1 2015 var det den 27:e finalen i Högstadiets matematiktävling, HMT. Från höstens kvaltävling, då ca 200 skolor runt om i landet deltog, var de 50 bästa inbjudna till finalen. Finalisterna kom från Malmö i söder till Umeå i norr. Under tre timmar satt de tävlande i Danderyds Gymnasium och försökte lösa 6 problem. Medan problemen rättades bjöds de tävlande på lunch och föredrag innan det var dags för prisutdelning. Årets segrare blev Björn Magnusson från Tuna skolan, Lund. Vi tackar Casio för räknarna till Björn och till de två tvåorna Hugo Eberhard, Tuna skolan, Lund och Anna-Lisa Rathsman, BMSL,Lund.

Tanken med tävlingen är att uppmuntra och stimulera problemlösning genom utmanande problem. Vi vill att fler skolor erbjuder sina elever att delta. Nästa läsårs kvaltävling är tisdagen 10/11 2015. Boka in den dagen redan nu. För mer information och årets problem: https://sites.google.com/a/depath.com/hmt/

Arrangörer av tävlingen är Danderyds Gymnasium, Danderyd.

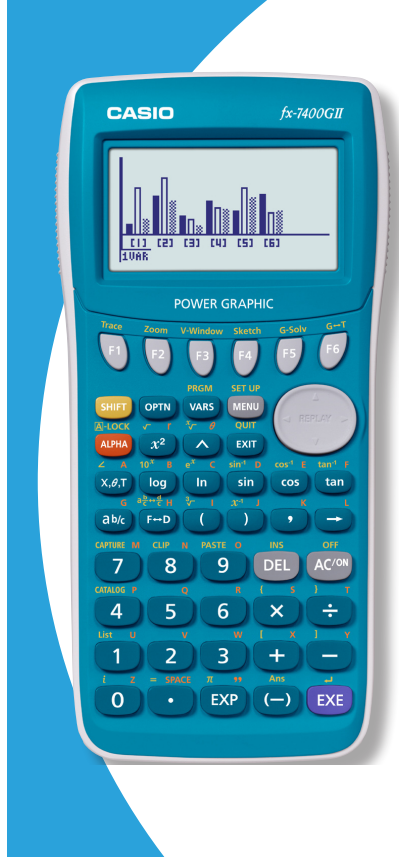

#### Låt CASIO hjälpa dig i matematikundervisningen med grafräknaren FX-7400GII

FX-7400GII har de viktigaste funktionerna för gymnasiematematiken och är lika intuitiv och lätthanterlig som övriga Casio grafräknare.

#### Exempel på några funktioner hos FX-7400GII:

Ekvationslösning, grafritning och många andra grafiska funktioner, bestämmer och visar tangentens lutning och ekvation, värdetabeller, listbaserad statistik, cirkel- och stapeldiagram, regressionsberäkning, komplexa tal, programmering, enhetsomvandling och omvandling mellan olika talsystem, numerisk differential- och integralberäkning etc.

Besök gärna http://www.casio-skolraknare.se och läs mer.

Kontakta Casio för beställning av lärarexemplar: info@casio.se eller 08-442 70 25

Casio Scandinavia · Heliosgatan 26 120 30 Stockholm · 08 442 70 25 info@casio.se · www.casio-skolraknare.se

#### Lärarexemplar 195 kr + moms

Besök oss på Youtube: http://www.youtube.com/user/ CasioSverige

## CASI

## **KURSPAKKER!**

Vi tar imot utfordringer.....

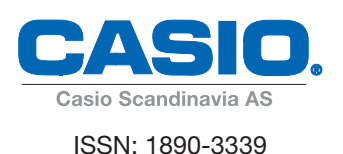

#### ▐╢═ \_ **Casio Scandinavia AS Casio Scandinavia AS** Hillerenveien 82 5174 Mathopen Tlf: +47 55 19 79 90

Fax: +47 55 19 79 91 Mob: +47 992 12 396

E-post: kjell.skajaa@casio.no

Heliosgatan 26 SE-120 30 Stockholm

+46-08-442 70 20 Tel: Fax: +46-08-442 70 30 Mob: +46 (0)727 41 30 53

#### 

**Povl Klitgaard & Co Aps** Laurentsvej 21 DK-2880 Bagsværd Danmark

Telefon: 4444 0885 Fax: 4449 0185

E-post: viweka.palm@casio.se E-post: service@p-klitgard.dk

Casionytt blir utgitt av:

Casio Scandinavia AS Hillerenveien 82 5174 Mathopen

Tlf. +47 55 19 79 90

Fax.+47 55 19 79 91

#### I redaksjonen:

Kjell Skajaa Tor Andersen Bjørn L. Bjørneng

kjell.skajaa@casio.no tora1@online.no bbjoern4@online.no